## 「佐北メールメイト」 登録手順

- 1)携帯電話の (メール機能)のボタンを押して、メールの「新規作成」を選択してください。(機種によっては方法が違いますので、利用方法の冊子をご覧ください。)
- 2)「宛先」に保護者登録用アドレスの「sakita-t@m-mate.com」を「直 接入力」してください。右のQRコードでも同じアドレスが入力できま す。「件名」「本文」ともに何も入力せず送信してください。(空メー ル、件名・本文なしのメール)
- 3) しばらくすると図①のメールが届きます。 ※メールが届かない場合は、ドメイン等のブロックがされている可能性があり ます。「メールの設定」のなかの「メール選択受信」を OFF にしてください。

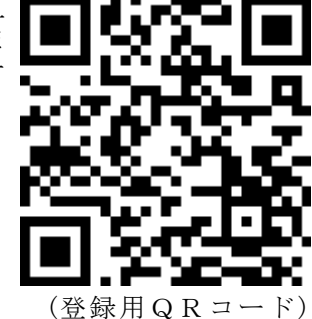

- 4)「↓情報登録画面へ」の下をクリックすると図②の画面になります。
- 5)図②の「■名前」に漢字で保護者の氏名を入力してください。
- 6) 図②の「■生徒氏名(複数可)」にお子様の姓名を漢字で入力してください。その際、兄弟姉 妹が中・高関係なく佐北に在籍している場合、間にスペース(空白)を入れて区切って入力してく ださい。※例・・・佐北一郎 佐北花子

図(1)

- 7)「■現学年・組(複数選択可)」 にチェック<u>を入</u>れ一番下までスク ロールし、OKをクリックしてく ださい。 これで終了です。
- 8) しばらくすると登録完了メール (図③が届きます)

## これで完了です。お疲れ様でした。

SoftBank 3G 🔆 11:44

図(2)

SoftBank 3

会員情報登録

2

2

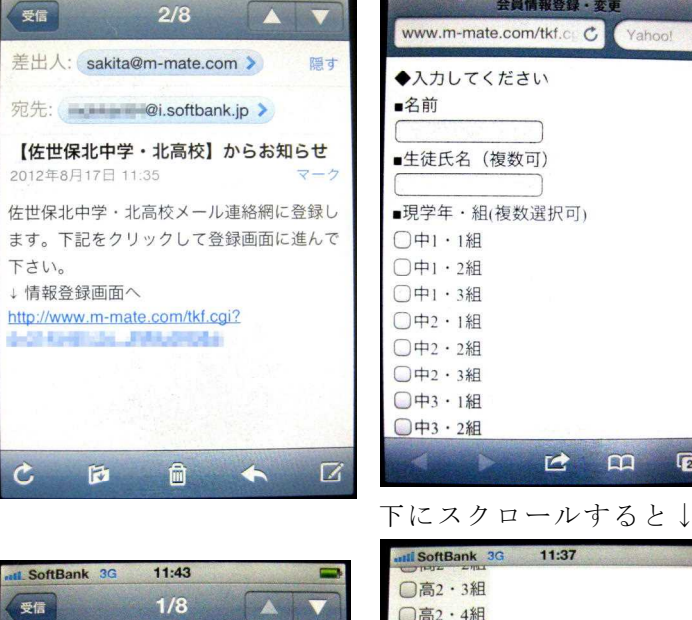

■登録空メールの返信が来ない方は 次の点を確認して下さい。

1.送り先アドレスは正しいか

2.m-mate.com のドメインを許可する

3. 【URL 付きメールの拒否】を解除 する

その他、各社別の設定については各 社代理店にご相談ください。

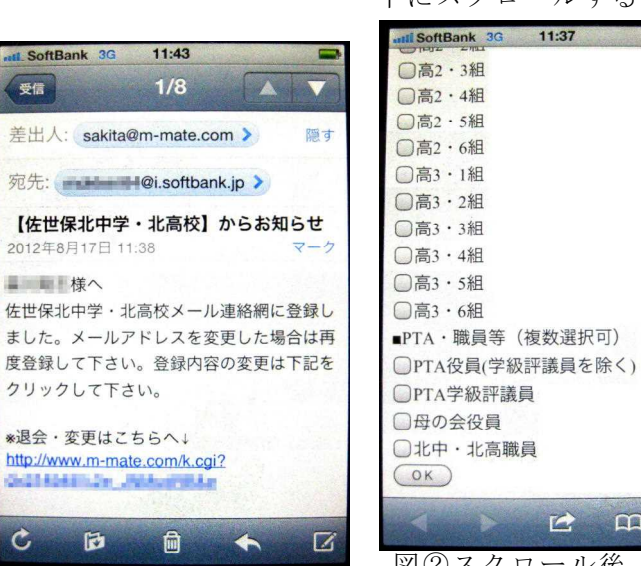

図③登録完了メール

図②スクロール後